### ManageEngine ServiceDeskPlus

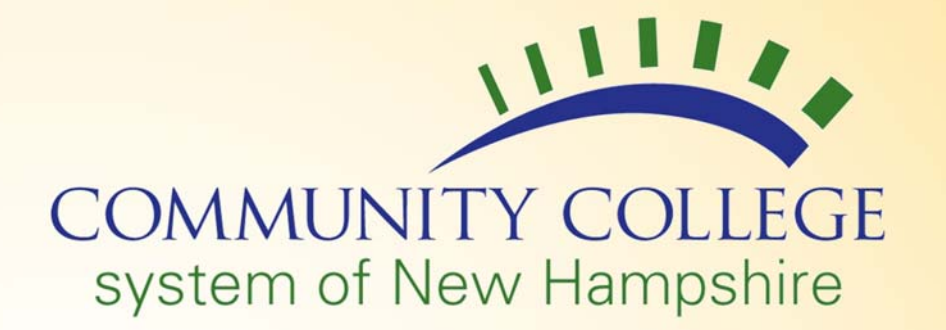

## CCSNH Helpdesk User Instructions

#### How to Submit a New Request/Open a New Ticket

- 1. Open your browser and go to https://helpdesk.ccsnh.edu.
- 2. Enter your username (first initial and last name with no spaces).
- **3.** Enter your CCSNH password.
- Make sure you are set to
   log on to AD.CCSNH.EDU.
   (until you are switched to the new domain please use TEC.NH.US)
- 5. Click Login.

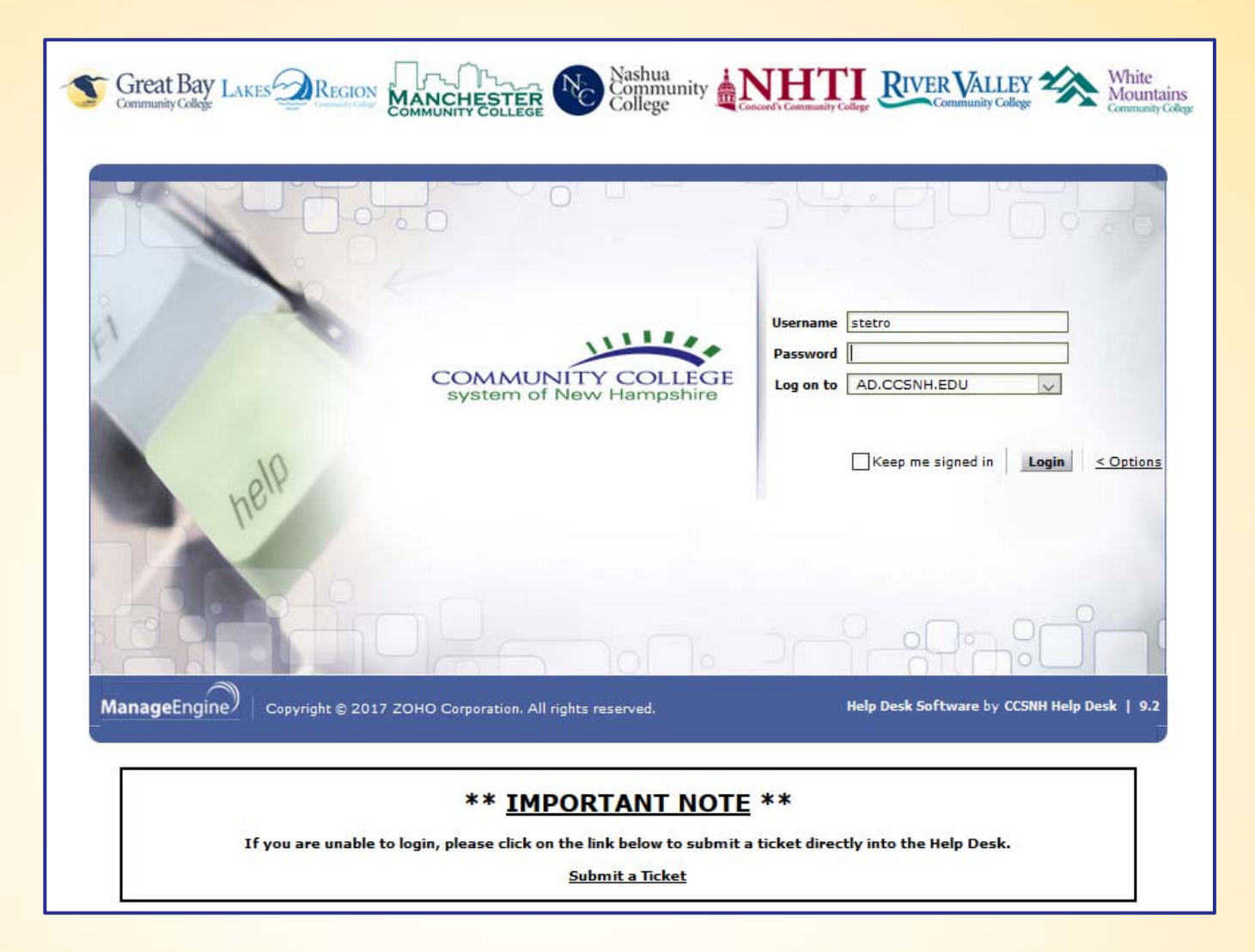

 To submit a new request, click on New Issue at the top left or Submit your request from the middle of the home screen.

| system of New   | Hampshire     |
|-----------------|---------------|
| AD Self Service | Q Type here t |

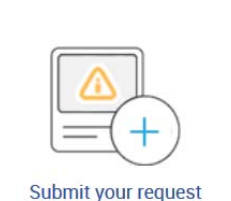

- 7. Enter all required information in the New Request with a detailed description of your request (please enter the steps you have already taken to try to resolve the issue).
  - Helpdesk: From the drop down menu choose the location of the helpdesk you are submitting your ticket to.
  - **Name:** Will populate automatically.
  - End User Type: From the drop down menu choose the type of user you are (Faculty, Other, Staff, Student).
  - **Category:** From the drop down menu choose the category that best describes your request.
  - End User Location: From the drop down menu choose your location.
  - **Subject:** Enter the subject that best describes your request.
  - **Description:** Enter your request in detail with all steps taken prior to submitting your request.
  - Emails to Notify: If you would like to copy someone on this request, please enter their email address here.

| * Help Desk            | Select Help Desk v                |             |                    |
|------------------------|-----------------------------------|-------------|--------------------|
|                        |                                   |             |                    |
| * Name                 | Sara Test                         |             |                    |
| * End User Type        | Select End User Type              | * Category  | Select Category    |
| * End User Location    | Select End User Location          | Subcategory | Select Subcategory |
|                        |                                   | Item        | Select Item        |
| * Subject              |                                   |             |                    |
| * Description          | B / U 作式▲ ◇ ■ ■ 日日 读读 ■ 号 ∞ ・ 加 🂖 |             |                    |
|                        |                                   |             |                    |
|                        |                                   |             |                    |
|                        |                                   |             |                    |
|                        |                                   |             |                    |
|                        |                                   |             |                    |
|                        |                                   |             |                    |
| E-mail Id(s) To Notify |                                   |             |                    |
|                        |                                   |             |                    |

- **8.** If you have an attachment to go with your request, please click on **Attach File** and browse for your file.
- **9.** When you are finished filling out the form, click **Add request**.

Add request Reset Cancel

Attachments : Attach file

After your request has been submitted it will show under the **Requests** menu (*see example below*) When your request is updated, you and anyone you copied will receive an email.

| Home   | Requests Soluti  | ions My Details   |             |       |        |                      |
|--------|------------------|-------------------|-------------|-------|--------|----------------------|
|        |                  |                   |             |       |        |                      |
| My Op  | en Requests 👻    | Request ID        |             |       |        |                      |
| New Re | quest 1 - 1 of 1 | 🖲 🕘 🕑 🖲   Show 25 | v per page  |       |        |                      |
| ID ¥   | Subject          | Requester Name    | Assigned To | DueBy | Status | Created Date         |
| 5308   | TEST             | Sara Test         | Unassigned  | -     | Open   | Dec 5, 2016 03:16 PM |
|        |                  |                   |             |       |        |                      |

**1.** Click on the **Requests** tab on the top menu next to the home button.

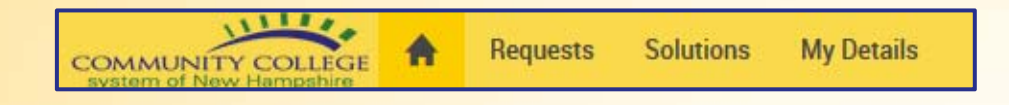

 To change the view of your requests, click on the arrow for the drop down menu at the top left of your homepage and choose a category.

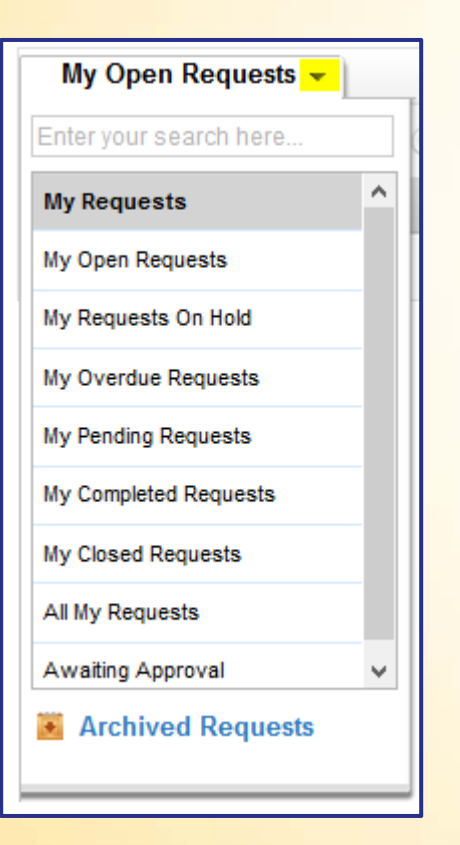

#### How to Respond to a Request/Ticket

You can respond to a Request/Ticket by replying to the email you received from the helpdesk, or you can respond from the ticket as shown below.

- **1.** Open your request and click **Reply** at the top.
- 2. Then enter your response in the email message box that opens up and click Add.

| lew Issue       |                |                |              |    |
|-----------------|----------------|----------------|--------------|----|
| AD Self Service | e Q Type       | here to search |              |    |
|                 |                |                |              |    |
| Request ID      | : 7926 Action  | s 🔻 🛛 Reply 🤜  |              |    |
| 📝 Test          |                | Reply          |              |    |
| By Sara         | Test on Mar 2, | 2017 09:13 AM  | Due Date : N | 7A |
|                 |                |                |              |    |
| Request         | Resolution     | History        |              |    |

| CCSNH Help Desk - Send Notification - Mozilla Firefox                         |
|-------------------------------------------------------------------------------|
| 🐔 https://helpdesk.ccsnh.edu/SDNotify.do?notifyModule=Request&mode=E-Mail&id= |
| ly .                                                                          |
| Subject Ticket #7926: Update (Test)                                           |
| / リ                                                                           |
| pdate and/or Information Requested:                                           |
|                                                                               |
| Const Barr I and D                                                            |
| Nashua                                                                        |
| Community College                                                             |
|                                                                               |
| cket Details:                                                                 |
| tle: Test                                                                     |
|                                                                               |
| tach file                                                                     |
|                                                                               |
|                                                                               |
|                                                                               |
| Add Cancel                                                                    |

#### How to Open a Request/Ticket with another CCSNH Location

For all locations, except NHTI, please use <u>https://helpdesk.ccsnh.edu</u> to submit a request.

When submitting your request, you're able to choose a location from the first drop down menu (as shown below).

|                 |                                          |    | - |
|-----------------|------------------------------------------|----|---|
| * Help Desk     | Select Help Desk                         | *  |   |
|                 |                                          | Q, |   |
|                 | Chancellor's Office - Finance            | ^  |   |
|                 | Chancellor's Office - IT                 |    | Ē |
| * Name          | Great Bay Community College - IT         |    |   |
|                 | Lakes Region Community College - IT      |    |   |
|                 | Manchester Community College - IT        |    |   |
|                 | Manchester Community College - Marketing |    |   |
| Fed liese Trees | Nashua Community College - IT            |    |   |
| End User Type   | River Valley Community College - IT      |    |   |
|                 | White Mountain Community College - IT    | Υ. |   |

To submit a request to the LRCC helpdesk, please email <u>LRCCITSupport@ccsnh.edu</u> or call the helpdesk at 603-366-5390. You can also create a ticket at the LRCC helpdesk by emailing LRCCITSupport@ccsnh.edu however using helpdesk.ccsnh.edu is the preferred method.

#### How to Reopen a Request/Ticket that has been Closed

Note: When a ticket is Resolved by the technician, it remains open for 24 hours to allow you time to respond. If you do not respond within 24 hours, the ticket is automatically closed.

**1.** Click on the Requests tab on the top menu next to the home button.

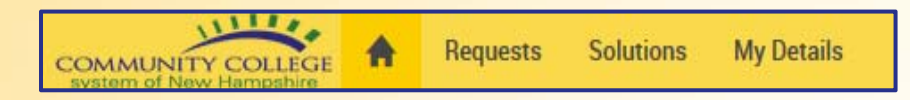

**2.** Click on the arrow for the drop down menu at the top left of your homepage and choose My Closed Requests.

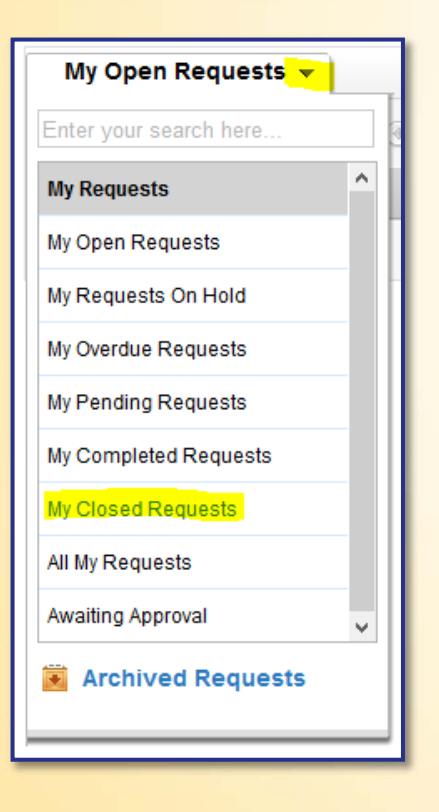

- **3.** Click on Reopen at the top next to your Request ID number.
- **4.** Enter a note to the technician in the notification box that pops up.
- **5.** Click Add at the bottom of the notification box.
- 6. The technician that was assigned to this ticket will receive a notification that the ticket has been reopened.

| Request ID : 7926 Reopen Actions 🔻          | Reply 💌                                                                                                    |          |            |
|---------------------------------------------|----------------------------------------------------------------------------------------------------|----------|------------|
| Test                                        | CCSNH Help Desk - Send Notification - Mozilla Firefox                                                                                                    | - 0      | ×          |
| By <u>Sara Test</u> on Mar 2, 2017 09:13 AM | 🛈 🖍 https://helpdesk.ccsnh.edu/SDNotify.do?notifyModule=Request&mode=E-Mail&id=7926&notifyTo=ADDCONVERSATION&actionPerfe                                                                                                    | ormed=Re | 90%        |
| Request Resolution History                  | Reply                                                                                                    | * Mandat | tory Field |
| Description                                 | * Subject Ticket #7926: Update (Test)                                                                                                    |          |            |
| Test                                        | · B I U 1 1 I A A E E E E E E E E E E E Ø * 🍐 🤒                                                                                                    | « Plai   | in Text    |
|                                             | Update and/or Information Requested:         Image: Second particular state of the second particular state of the second particul |          | _          |
| Reply                                       | Title: Test                                                                                                    |          | ~          |
|                                             | Attach file                                                                                                    |          |            |
| Requester Conversations                     |                                                                                                    |          |            |
| System on Mar 2, 2017 09:13 AM              |                                                                                                    |          |            |
| Request Details                             | Add Cancel                                                                                                    |          |            |

# Please Contact your Local IT Department If You Have Questions About Using The CCSNH Helpdesks.

| Chancellor's Office | 603-271-3997 |
|---------------------|--------------|
| Great Bay           | 603-427-7638 |
| Lakes Region        | 603-366-5390 |
| Manchester          | 603-206-8080 |

| Nashua          | 603-578-8900 |
|-----------------|--------------|
| NHTI Concord    | 603-230-4063 |
| River Valley    | 603-542-7744 |
| White Mountains | 603-342-3049 |

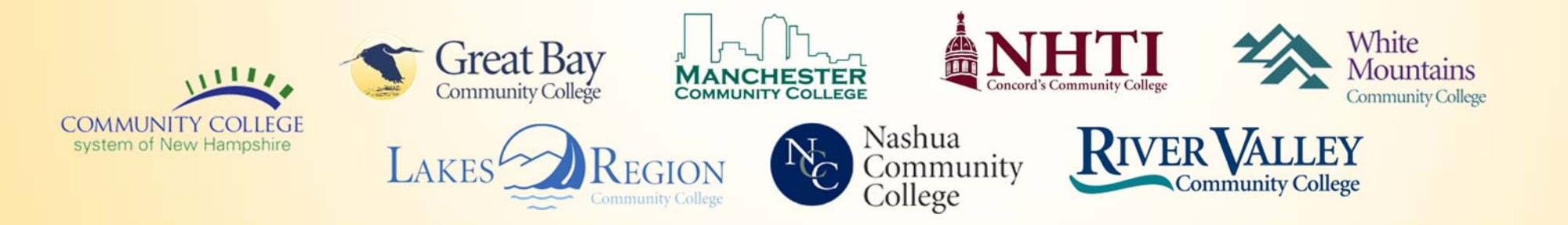